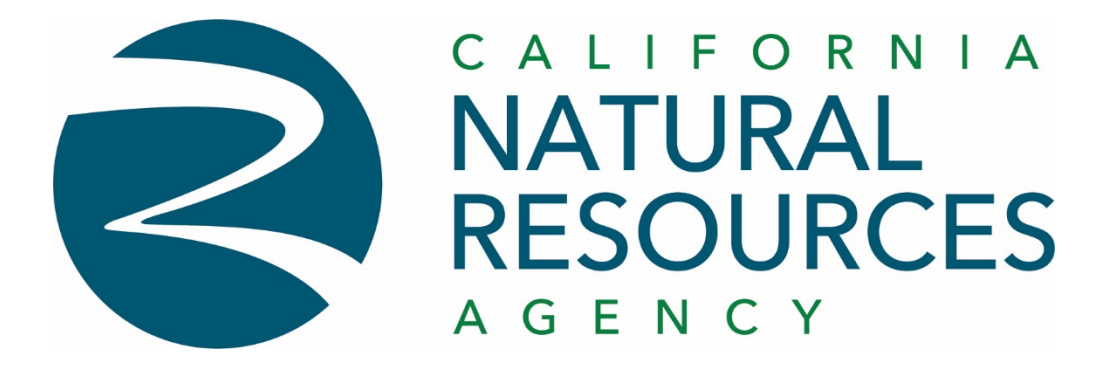

## Managed Print Services (MPS)

"How To Quick Guide"

This document is your guide to printing, scanning, and copying securely utilizing the new Managed Print Services (MPS) in the Natural Resources Headquarter building.

Printing, scanning, and copying are available from any Bizhub C750i Multi-Functional Device(MFD) on any floor within the Natural Resources Headquarter building.

# I. How To Print from your desktop

| 1 First View Sin Window Her 2 First View Sin Window Her 3 First View Sin Window Her 4 First View Sin Window Her 4 First View Sin Window Her 9 First View Sin Window Her 9 First View Sin Window Her 9 First View Sin Window Her 9 First View Sin Window Her 9 First View Sin Window Her 9 First View Sin Window Her 9 First View Sin Window Her 9 First View Sin Window Her 9 First View Sin Window Her 9 First View Sin Window Her 1. Select FILE 3. Select the FINDIME Printer 3. Select the FINDIME Printer 4. If needed, Select Properties to make any changes to the print                                                                                                    | CNRA MDS Liser Instruction Guide ndf - Adobe Acrobat Pro DC (3      | Print ×                                                                                                    |
|----------------------------------------------------------------------------------------------------|---------------------------------------------------------------------|----------------------------------------------------------------------------------------------------|
| <pre>thom Tools CNRA MPS User Ins *</pre>                                                                                                    | File Edit View Sign Window Help                                     | inter \\sol-demo1\FindMe Properties Advanced Help ①                                                                                                    |
| <ul> <li>2</li> <li>2</li> <li>2</li> <li>2</li> <li>2</li> <li>2</li> <li>2</li> <li>2</li> <li>2</li> <li>2</li> <li>3</li> <li>4</li> <li>5</li> <li>5&lt;</li></ul> | Home Tools CNRA MPS User Ins ×                                      | 4 pies: 1 → Print in grayscale (black and white) Save ink/toner ①                                                                                                    |
| 2 Print: Print: Nord-demo1/FindMe Pages to Print: 3. Select FILE 3. Select PRINT: 3. Select the <i>FINDME</i> Printer 4. If needed, Select Properties to make any changes to the print:                                                                                                    |                                                                     | Pages to Print     Scale: 22%          ● All     /urrent     Pages          ▶ More Options     11 Floor 3 FURN_Install Rev-:                                                                                                    |
| <ul> <li>Print</li> <li>Print</li> &lt;</ul>      | 2<br>Print                                                          | Frage Stang & Handling U       Multiple       Booklet         Image: Stang & Handling U       Image: Stang & Handling U       Image: Stang & Handling U         Image: Stang & Handling U       Image: Stang & Handling U       Image: Stang & Handling U         Image: Stang & Handling U       Image: Stang & Handling U       Image: Stang & Handling U         Image: Stang & Handling U       Image: Stang & Handling U       Image: Stang & Handling U         Image: Stang & Handling U       Image: Stang & Handling U       Image: Stang & Handling U         Image: Stang & Handling U       Image: Stang & Handling U       Image: Stang & Handling U         Image: Stang & Handling U       Image: Stang & Handling U       Image: Stang & Handling U         Image: Stang & Handling U       Image: Stang & Handling U       Image: Stang & Handling U         Image: Stang & Handling & Handling U       Image: Stang & Handling U       Image: Stang & Handling U         Image: Stang & Handling & Handling U       Image: Stang & Handling & Handling & Han                                                                                                    |
| <ul> <li>3 rinter: <u>sol-demo1/FindMe</u></li> <li>Copies: <u>]</u></li> <li>Pages to Print</li> <li>1. Select FILE</li> <li>2. Select PRINT</li> <li>3. Select the <i>FINDME</i> Printer</li> <li>4. If needed, Select Properties to make any changes to the print</li> </ul>                                                                                                    | Print                                                               | Comments & Forms < > Document Y Summarize Comments Page 1 of 1                                                                                                    |
| <ul> <li>Printer: <u>Nol-demo1/FindMe</u></li> <li>Copies: <u>I</u></li> <li>Pages to Print</li> </ul> 1. Select FILE 2. Select PRINT 3. Select the <u>FINDME</u> Printer 4. If needed, Select Properties to make any changes to the print                                                                                                    |                                                                     | Page Setup Print Cancel                                                                                                    |
| <ul> <li>1. Select FILE</li> <li>2. Select PRINT</li> <li>3. Select the <i>FINDME</i> Printer</li> <li>4. If needed, Select Properties to make any changes to the print</li> </ul>                                                                                                    | Printer: \\sol-demo1\FindMe                                         |                                                                                                    |
| <ul> <li>2. Select PRINT</li> <li>3. Select the <u>FINDME</u> Printer</li> <li>4. If needed, Select Properties to make any changes to the print</li> </ul>                                                                                                    | - 1. Select FILE -                                                  | Basic         Layout         Finish         Cover Mode         Stamp/Composition         Quality         Other           8 1/2x11 (215 9x279.4 mm)         Favorine Seminy         Ondiginal Orientation         Add.         Edit.           9 1/2x11 (215 9x279.4 mm)         Original Orientation         Output Method                                                                                                    |
| <ul> <li>3. Select the <u>FINDME</u> Printer</li> <li>4. If needed, Select Properties to make any changes to the print</li> </ul>                                                                                                    | 2. Select PRINT                                                     | Contract     Clandscape     Original Size     8 1/2x11 ✓     User Settings     Authentication/Account Track                                                                                                    |
| 4. If needed, Select Properties to make any changes to the print                                                                                                    | 3. Select the <u>FINDME</u> Printer                                 | Same as Original Size           zoom [25.400%]           Auto           100 0 %                                                                                                    |
|                                                                                                    | 4. If needed, Select Properties to<br>make any changes to the print | Image: Construction of the sector of the sector of the |

OK Cancel He

- 5. If needed, Select your setting(s) for your print job. print job. (Color, Staple, 2-Sided, Watermark, etc.)
- 6. Select Print (step 4)

job.

# II. How To Release Your Print Jobs at the MFD

**\*\*** A print job can be released from any MFD machine on any floor within the building.

|            |                                                                      |                |                                                                           | PaperCutMF            | sacd          | emo 🗗 |
|------------|----------------------------------------------------------------------|----------------|---------------------------------------------------------------------------|-----------------------|---------------|-------|
| 1          |                                                                      | S              | elect all                                                                 |                       |               | C     |
|            |                                                                      | N 11           | ficrosoft Word - Print Job Find M<br>0 copies, 1-sided, Grayscale, LETTER | le                    | moments ago   | >     |
|            |                                                                      | <b>N</b> 1     | ficrosoft Word - Print Job ABC<br>copy, 1-sided, Grayscale, LETTER        |                       | 1 minute ago  | >     |
| 50         |                                                                      | <b>N</b><br>3  | ficrosoft Word - Print Job 1<br>copies, 1-sided, Grayscale, LETTER        |                       | 2 minutes ago | >     |
| //         |                                                                      | <b>N</b> 5     | ficrosoft Word - Document1<br>copies, 1-sided, Grayscale, LETTER          |                       | 2 minutes ago | >     |
| 1. Scan y  | our Badge                                                            |                | Print a                                                                   | as grayscale Print as | 2-sided       | Print |
| 2. All Pri | nt Jobs will                                                         | 合 <del>-</del> | Reset                                                                     |                       | Stop          | Start |
|            |                                                                      |                |                                                                           |                       |               |       |
| appea      | rautomatically                                                       |                |                                                                           |                       |               |       |
|            |                                                                      | Paper(         | CutMF                                                                     | sacde                 | :mo 🗗 🚺       |       |
| 3          | 2 lobs, 13 pages, \$1.30                                             |                |                                                                           |                       | C             |       |
|            | Microsoft Word - Print Job Find N                                    | Лe             |                                                                           | moments ago           | >             |       |
|            | Microsoft Word - Print Job ABC<br>1 copy, 1-sided, Grayscale, LETTER |                |                                                                           | 1 minute ago          | >             |       |
|            | Microsoft Word - Print Job 1<br>3 copies, 1-sided, Grayscale, LETTER |                |                                                                           | 2 minutes ago         | >             |       |
|            | Microsoft Word - Document1<br>5 copies, 1-sided, Grayscale, LETTER   |                |                                                                           | 2 minutes ago         | >             |       |
|            |                                                                      |                |                                                                           |                       |               |       |
|            | Print                                                                | as grayscale   | Print as 2-sided                                                          | <b> </b>              | Print         |       |
| 企          | 🕂 🥢 Reset                                                            |                | $\bigcirc$                                                                | Stop                  | Start         |       |

- 3. Select All or select the desired print job(s) you wish to print at this printer (MFD).
  - a. If needed, Select the > button for additional settings:
    - i. 1 Sided or 2 Sided
    - ii. Quantity change
  - b. Press Start button to Printout Jobs
- 4. Logout

#### III. How To Make Copies at the MFD

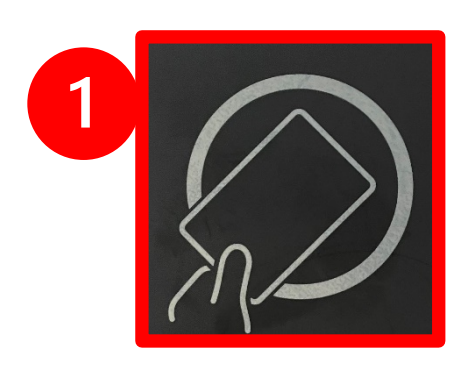

- 1. Scan your Badge
- 2. Select Copy on the Main Window
- 3. Select your copy options and hit Start
- 4. Logout

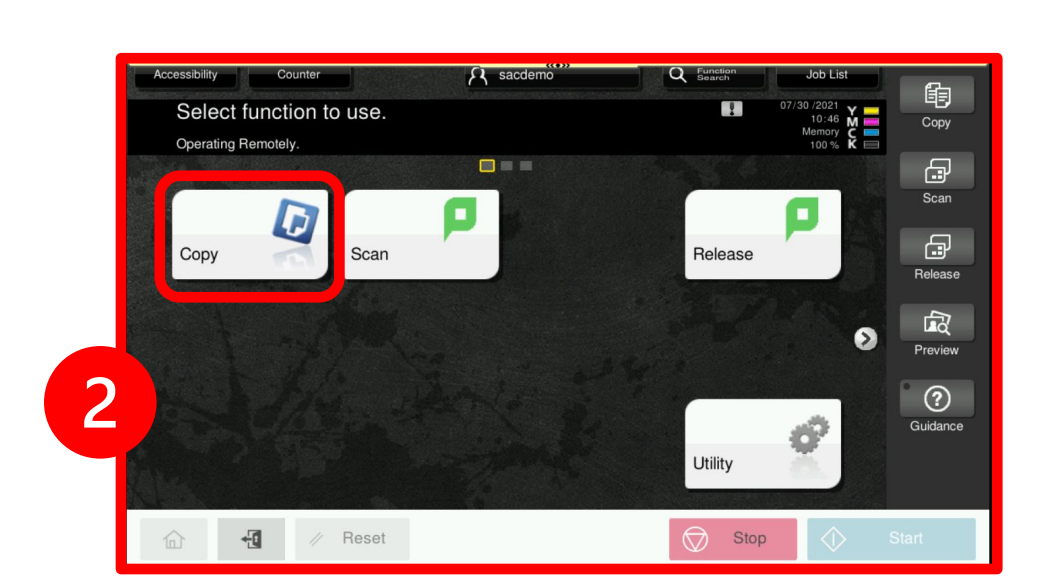

| Color<br>Auto Color<br>Full Color<br>Black<br>2 Color<br>(Text Priority)<br>2 Color<br>(Photo Priority)<br>Single Color | Paper<br>Auto | Zoom<br>100.0 %<br>Minimal<br>Auto x1.0<br>&x1.0<br>&x | Original -> Output  Original -> Output  Original -> Output  Original -> Output  Sided>1Sided  Sided>2Sided>1Sided  Sided>2Sided>2Sided  Binding Position  Combine  OFF 2in1 | Check Setting<br>Original<br>Type | Sca<br>Relea<br>Previ |
|----------------------------------------------------------------------------------------------------|---------------|----------------------------------------------------------------------------------------------------|----------------------------------------------------------------------------------------------------|-----------------------------------|-----------------------|
| Light Dark                                                                                                    | Settings      | 200.0% 50.0%                                                                                                    | 4in1 8in1<br>Horizontal Vertical                                                                                                    | Finishing                         | Guida                 |

## IV. How To Scan at the MFD

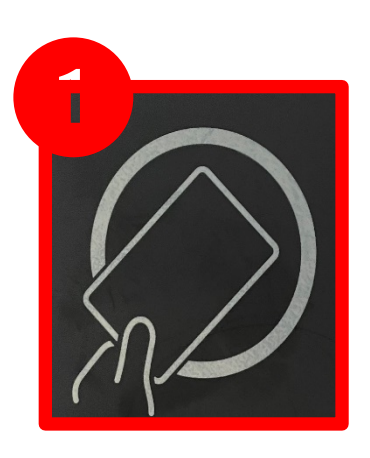

- 1. Scan your Badge
- 2. Select Scan on the Main Window

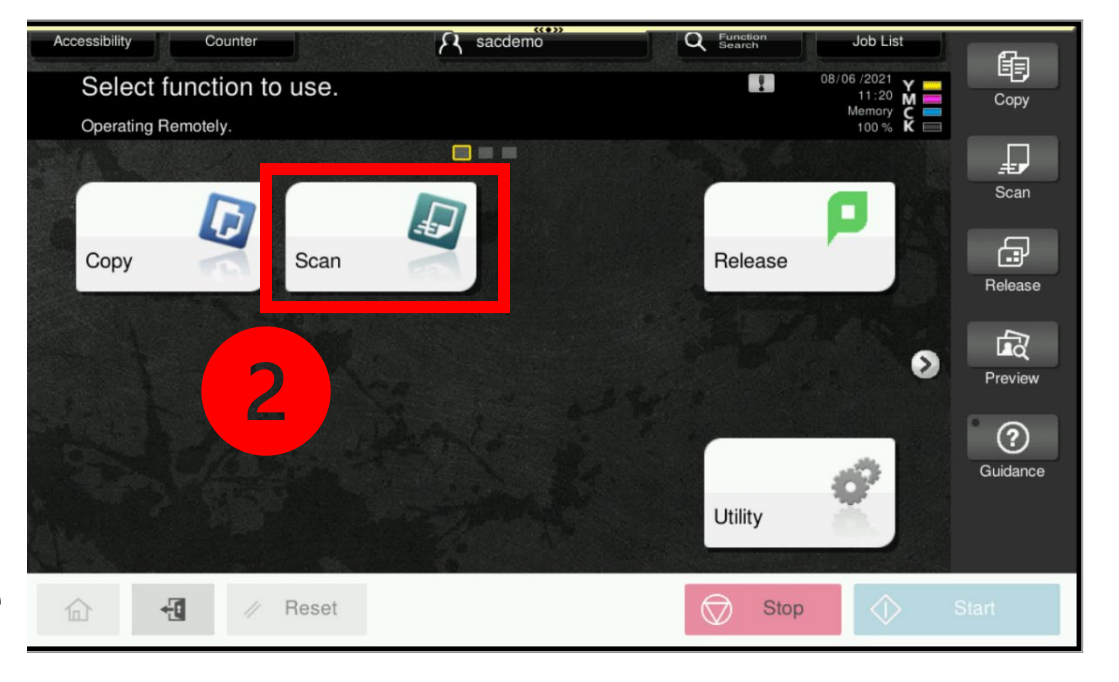

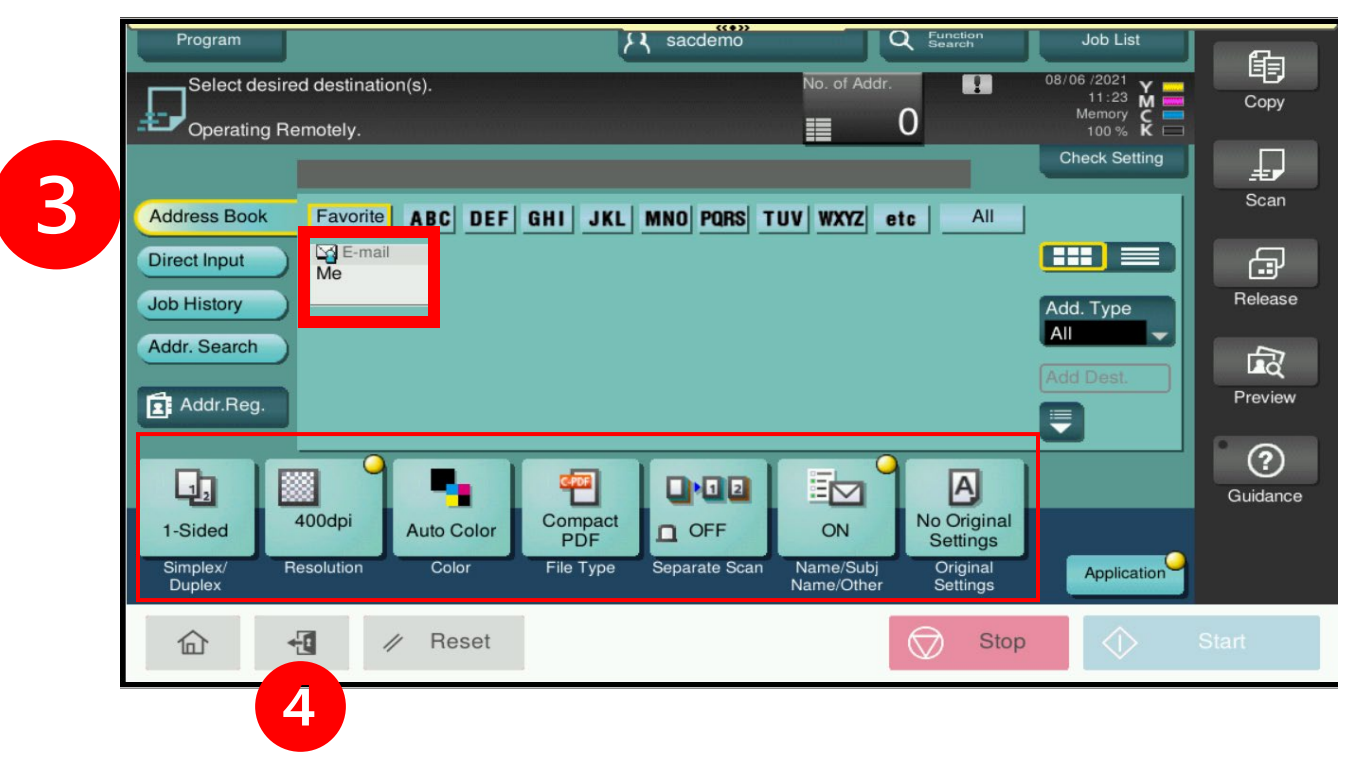

- 3. Select "Me" to proceed with scanning to your email
  - a. If needed, Select settings on bottom of screen to change scan defaults
- 4. Logout